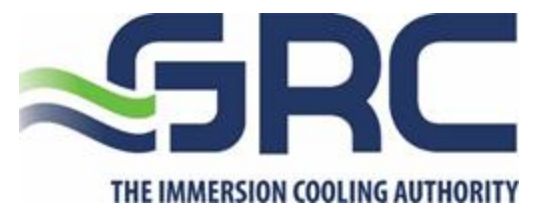

# Systems Manager Software User's Guide

Document Number SW-037-09363

#### **REVISION HISTORY**

| Name             | Date | General Statement of Change         | Checked | Approved | Date | Version |
|------------------|------|-------------------------------------|---------|----------|------|---------|
| Jason<br>Bockmon |      | Initial release                     |         |          |      | A00     |
| Jason<br>Bockmon | 7/29 | Updated to new naming<br>convention |         |          |      | A01     |
|                  |      |                                     |         |          |      |         |
|                  |      |                                     |         |          |      |         |

#### PROPRIETARY NOTE

THIS DOCUMENT CONTAINS INFORMATION CONFIDENTIAL AND PROPRIETARY TO GREEN REVOLUTION COOLING AND SHALL NOT BE REPRODUCED OR TRANSFERRED TO OTHER DOCUMENTS OR DISCLOSED TO OTHERS OR USED FOR ANY PURPOSE OTHER THAN THAT FOR WHICH IT WAS OBTAINED WITHOUT THE EXPRESSED WRITTEN CONSENT OF GREEN REVOLUTION COOLING.

COPYRIGHT © 2018 GREEN REVOLUTION COOLING, ALL RIGHTS RESERVED.

# CONTENTS

| 1.0                         | С                                                                           | Overv                                                                                | iew 3                                                                                                    |
|-----------------------------|-----------------------------------------------------------------------------|--------------------------------------------------------------------------------------|----------------------------------------------------------------------------------------------------|
| 2.0                         | A                                                                           | lerts                                                                                |                                                                                                    |
| 2.                          | 1.                                                                          | Tab                                                                                  | le of Alerts 4                                                                                                    |
| 2.                          | 2.                                                                          | Pag                                                                                  | erDuty5                                                                                                    |
| 3.0                         | V                                                                           | Veb l                                                                                | nterface6                                                                                                    |
| 3.                          | 1.                                                                          | Site                                                                                 | Status 6                                                                                                    |
|                             | 3.1.                                                                        | .1.                                                                                  | Active Alerts                                                                                                    |
|                             | 3.1.                                                                        | .2.                                                                                  | PLC Status 6                                                                                                    |
| 3.                          | 2.                                                                          | Rep                                                                                  | ports7                                                                                                    |
| 3.                          | 3.                                                                          | PLC                                                                                  | Config7                                                                                                    |
|                             | 3.3.                                                                        | .1.                                                                                  | Add PLC                                                                                                    |
|                             | 3.3.                                                                        | .2.                                                                                  | Edit PLC                                                                                                    |
| 3                           | 4                                                                           | Svs                                                                                  | tems Manager Config 9                                                                                                    |
| 0.                          | ••                                                                          | 0,5                                                                                  |                                                                                                    |
| 3.                          | 5.                                                                          | Serv                                                                                 | vices                                                                                                    |
| 3.                          | 5.<br>3.5.                                                                  | Serv<br>.1.                                                                          | vices                                                                                                    |
| 3.                          | 5.<br>3.5.<br>3.5.                                                          | Serv<br>.1.<br>.2.                                                                   | vices                                                                                                    |
| 3.                          | 5.<br>3.5.<br>3.5.<br>3.5.                                                  | Serv<br>.1.<br>.2.<br>.3.                                                            | vices                                                                                                    |
| 3.                          | 5.<br>3.5.<br>3.5.<br>3.5.<br>3.5.                                          | Serv<br>.1.<br>.2.<br>.3.<br>.4.                                                     | vices                                                                                                    |
| 3.                          | 5.<br>3.5.<br>3.5.<br>3.5.<br>3.5.<br>6.                                    | Serv<br>.1.<br>.2.<br>.3.<br>.4.<br>Use                                              | vices                                                                                                    |
| 3.<br>3.                    | 5.<br>3.5.<br>3.5.<br>3.5.<br>3.5.<br>6.<br>3.6.                            | Serv<br>.1.<br>.2.<br>.3.<br>.4.<br>Use<br>.1.                                       | vices                                                                                                    |
| 3.                          | 5.<br>3.5.<br>3.5.<br>3.5.<br>3.5.<br>6.<br>3.6.<br>3.6.                    | Serv<br>.1.<br>.2.<br>.3.<br>.4.<br>Use<br>.1.                                       | vices 10   API 11   Alert Watchdog 11   Modbus Scraper 11   Data Sender 11   r Administration 12   User Roles 12   Adding a User 12 |
| 3.                          | 5.<br>3.5.<br>3.5.<br>3.5.<br>3.5.<br>3.6.<br>3.6.<br>3.6.                  | Sen<br>.1.<br>.2.<br>.3.<br>.4.<br>Use<br>.1.<br>.2.<br>.3.                          | vices10API11Alert Watchdog11Modbus Scraper11Data Sender11r Administration12User Roles12Adding a User12Editing a User12              |
| 3.<br>3.<br>4.0             | 5.<br>3.5.<br>3.5.<br>3.5.<br>3.5.<br>3.6.<br>3.6.<br>3.6.<br>3.            | Serv.<br>.1.<br>.2.<br>.3.<br>.4.<br>Use<br>.1.<br>.2.<br>.3.<br>3MC.                | vices                                                                                                    |
| 3.<br>3.<br>4.0<br>4.       | 5.<br>3.5.<br>3.5.<br>3.5.<br>3.5.<br>3.6.<br>3.6.<br>3.6.<br>3.            | Serv.<br>.1.<br>.2.<br>.3.<br>.4.<br>Use<br>.1.<br>.2.<br>.3.<br>BMC .<br>Des        | vices                                                                                                    |
| 3.<br>3.<br>4.0<br>4.<br>4. | 5.<br>3.5.<br>3.5.<br>3.5.<br>3.5.<br>3.6.<br>3.6.<br>3.6.<br>B<br>1.<br>2. | Serv.<br>.1.<br>.2.<br>.3.<br>.4.<br>Use<br>.1.<br>.2.<br>.3.<br>BMC .<br>Des<br>VPN | vices                                                                                                    |

# **1.0 OVERVIEW**

The Systems Manager is responsible for several processes and features of the ICEraQ control system. A single Systems Manager is required for an entire site, as it can aggregate and store data from multiple CDUs. Because both the Systems Manager is a networked device, an active, routing network is required for operation.

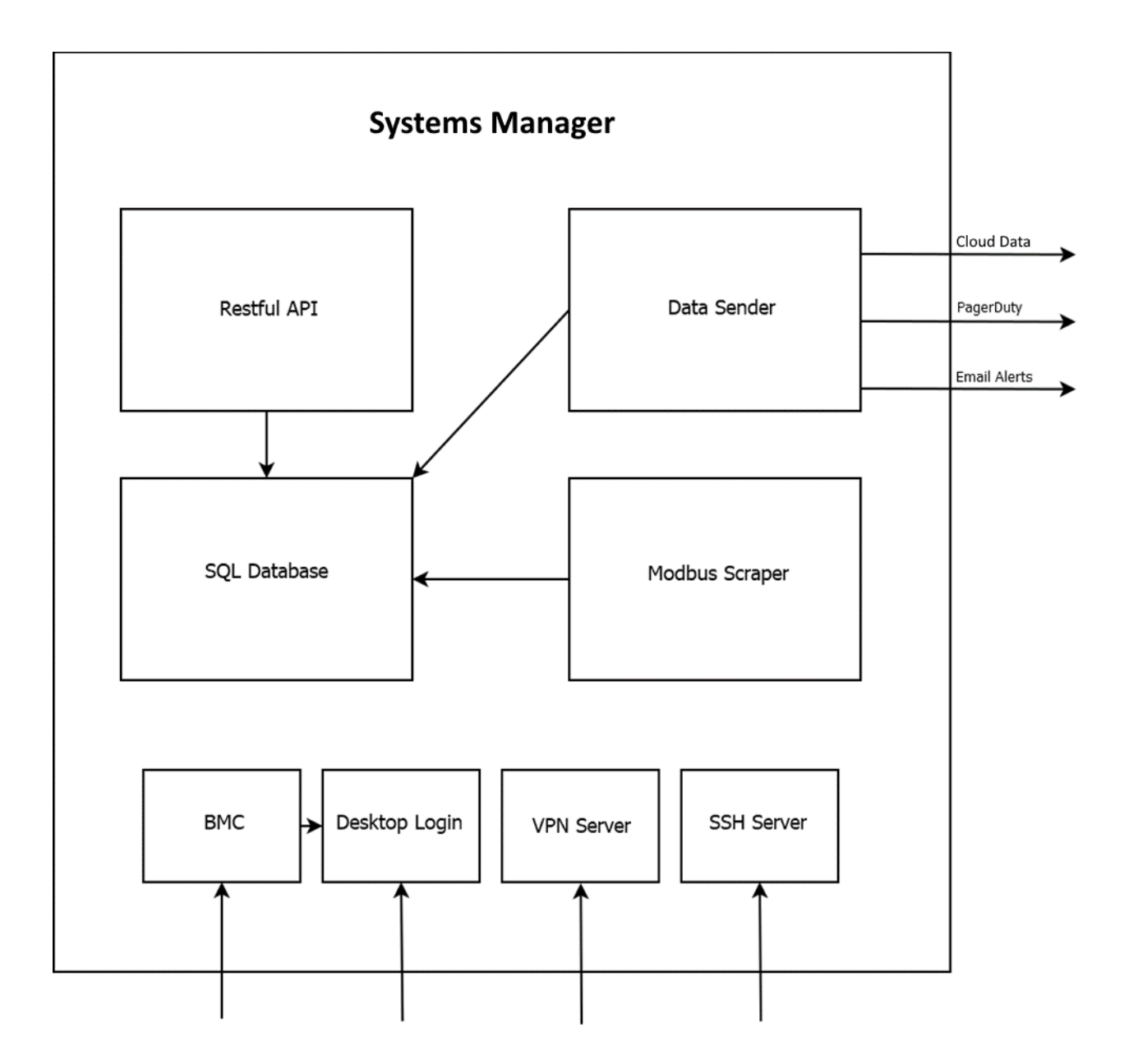

# 2.0 ALERTS

Alerts are generated on the Systems Manager with data pulled from the PLC. For a comprehensive list of alerts and their meanings, please refer to the PLC Software User's Guide (SW-016-06708). While the PLC can generate its own alerts, any generated alerts will not be delivered to a notification service without the GRC Systems Manager or a properly configured 3<sup>rd</sup> party DCIM.

All alerts are assigned a priority level. This priority level is used to determine the severity of the alert, impacting the notification intervals. If an alert is detected it will continue to notify on the following intervals until the alert is cleared:

- P1 Alert: 1 hour
- P2 Alert: 4 hours
- P3 Alert: 24 hours

## 2.1.TABLE OF ALERTS

| Priority | Description                            |
|----------|----------------------------------------|
| 1        | PLC Offline Alert                      |
| 1        | Coolant Temp High Alert                |
| 1        | Coolant Temp Low Alert                 |
| 1        | Secondary Pump Command Error Alert     |
| 1        | Primary Pump Communication Error Alert |
| 1        | Temperature Sensor Continuity Alert    |
| 1        | Water Pump Communication Error Alert   |
| 1        | Rack 1 Float Low Alert                 |
| 1        | Rack 2 Float Low Alert                 |
| 1        | Rack 3 Float Low Alert                 |
| 1        | Rack 4 Float Low Alert                 |
| 2        | Secondary Pump Power Alert             |
| 2        | Secondary Power Breaker Off Alert      |
| 2        | Primary Power Breaker Off Alert        |
| 2        | Water Pressure Hot High Alert          |
| 2        | Water Pressure Hot Low Alert           |
| 2        | Water Pressure Cold High Alert         |
| 2        | Water Pressure Cold Low Alert          |
| 2        | Manifold Pressure High Alert           |
| 2        | Manifold Pressure Low Alert            |
| 2        | Containment CDU Alert                  |
| 2        | Containment Manifold Alert             |

| 2 | Containment Rack 1 Alert                   |
|---|--------------------------------------------|
| 2 | Containment Rack 2 Alert                   |
| 2 | Containment Rack 3 Alert                   |
| 2 | Containment Rack 4 Alert                   |
| 3 | Water Pressure Hot Continuity Alert        |
| 3 | Water Pressure Cold Continuity Alert       |
| 3 | Manifold Pressure Continuity Alert         |
| 3 | Container Leak Alert                       |
| 3 | Primary Pump VFD is in Local Control Alert |
| 3 | Water Pump VFD is in Local Control Alert   |
| 3 | Zone 1 Sump Float Alert                    |
| 3 | Zone 2 Sump Float Alert                    |
| 3 | Zone 3 Sump Float Alert                    |
| 3 | Zone 4 Sump Float Alert                    |
| 3 | Ambient Temperature High Alert             |

Please note that the alerts available and generated by the alert system will vary by model.

# 2.2. PAGERDUTY

PagerDuty integration is optional. During the alert cycle, if the Systems Manager has been configured to integrate the CDU into PagerDuty, requests will be submitted to the PagerDuty API to create new or update existing incidents. The intervals of these notifications are determined by the class of the alert and will follow the same rules described in the alerts section.

# **3.0 WEB INTERFACE**

The Web Interface of the Systems Manager is the primary method in which to configure and view collected data and generated alerts. It is split up into 6 subpages:

### 3.1. SITE STATUS

The Site Status page displays any active alerts as well as the latest PLC status updates from GRC CDUs. All PLCs added to the PLC Configuration section that are enabled will show up on this page. The Site Status Page does not require a login to view.

| GRC Systems<br>Manager |                 | Site Status  |                   |        |                |                 |                 |                           |
|------------------------|-----------------|--------------|-------------------|--------|----------------|-----------------|-----------------|---------------------------|
| Site Status            | Active          | Alerts       |                   |        |                |                 |                 |                           |
| Reports                | / cuve /        |              |                   |        |                |                 |                 |                           |
| PLC Config             | System          |              | Code              | Inform | nation         | Ti              | me Generated    | 1                         |
| Systems Manager Config | Micro Black     |              | 101               | PLC Of | fline Alert    | 5/:             | 5/2021, 12:03:4 | 41 PM                     |
| Services               |                 |              |                   |        |                |                 |                 |                           |
| User Administration    | PLC Sta         | tus          |                   |        |                |                 |                 |                           |
|                        | System          | Set<br>Point | Highest F<br>Temp | Rack   | Exchange<br>In | Exchange<br>Out | Pump<br>Speed   | Update Time               |
|                        | Inhouse-<br>24u | 40.0 C       | 31.1 C            |        | 24.6 C         | 26.2 C          | 22.0 Hz         | 5/13/2021, 5:37:28 PM     |
|                        | Micro Black     | 40.0 C       | 22.9 C            |        | 23.2 C         | 22.7 C          | 0.0 Hz          | 4/26/2021, 10:41:47<br>AM |

#### 3.1.1. ACTIVE ALERTS

If there are no active alerts, the section will not appear at all, and only the PLC Status section will remain. The alerts will automatically appear when they are detected and will automatically be removed when the alerting condition is cleared.

The alerts visible here correspond with the alerts listed in the Alerts section of this document.

#### 3.1.2. PLC STATUS

The PLC Status section shows the last update collected from all enabled PLCs. More detailed information may be obtained by clicking on the PLC's information row.

## 3.2. REPORTS

The reports page allows users to obtain historical data from all enabled CDU PLCs. Users must select a valid date and time range, and the CDU for the data. Once the selections are made, the user may submit their query. Filters may be applied before or after the Submit button is pressed to show only relevant data.

The export function may be used to compress all data for the selected CDU and date range into a CSV and downloaded to the user's computer.

| GRC Systems<br>Manager |          |            |         | Rep        | orts    |                |               |
|------------------------|----------|------------|---------|------------|---------|----------------|---------------|
| Site Status            |          | Start      |         | End        |         | _              |               |
| Reports                | Querv:   | MM/DD/YYYY | ×       | MM/DD/YYYY | × CDU   | J <del>-</del> | Submit Export |
| •<br>PLC Config        | <u>_</u> | 00:00      | ~       | 00:59      | ~       |                |               |
| Systems Manager Config | Filters: | Tempera    | ature 🔻 | Pressure - | Power - | Binary -       | Misc -        |
| Services               |          |            |         |            |         |                |               |
| User Administration    |          |            |         |            |         |                |               |
|                        |          |            |         |            |         |                |               |
|                        |          |            |         |            |         |                |               |
|                        |          |            |         |            |         |                |               |

The Reports page is available to anyone with a User login or higher.

# 3.3. PLC CONFIG

The PLC configuration page is used for adding, editing, and removing CDU PLCs. Enabled PLCs are displayed in black text, while PLC's in a disabled state will be displayed in red text.

The PLC Configuration page is available to anyone with a Site Admin login or higher.

| GRC Systems<br>Manager | PLC Configuration |            |     |             |            |            |         |  |
|------------------------|-------------------|------------|-----|-------------|------------|------------|---------|--|
| Site Status            | System Name       | IP Address | MAC | Config type | Sw Version | Mb Address | Mb Port |  |
| Reports                | Ē                 |            |     |             |            |            |         |  |
| PLC Config             |                   |            |     |             |            |            |         |  |
| Systems Manager Config |                   |            |     |             |            |            |         |  |
| Services               |                   |            |     |             |            |            |         |  |
| User Administration    |                   |            |     |             |            |            |         |  |
|                        |                   |            |     |             |            |            |         |  |

#### 3.3.1. ADD PLC

A PLC may be added by clicking the + icon on the lower left corner of the table. All fields must be filled out before the Add button may be clicked.

| Add PLC          | DI ( ( optionization |
|------------------|----------------------|
| System Name      | GRC-CDU-1            |
| IP Address       | 10.0.0.100           |
| Software Version | 1.1                  |
| Config Type      | MicroV1 ~            |
| Modbus Address   | 1                    |
| Modbus Port      | 502                  |
| MAC Address      | AA:BB:CC:DD:EE:FF    |
|                  |                      |
|                  | Add Cancel           |

#### Add / Edit PLC Fields

| Field            | Description                                               |
|------------------|-----------------------------------------------------------|
| System Name      | How the PLC appears in the Status page and alerts         |
| IP Address       | The network location of the PLC                           |
| Software Version | PLC software version                                      |
|                  | CDU Type – Determines what alerts should be               |
| Config Type      | generated                                                 |
| Modbus Address   | Modbus node address - this should always remain as 1      |
| MAC Address      | MAC of the PLC, used for additional indentification       |
|                  | Machine Adviser Header – for PLCS with optional           |
| MA Header        | Machine Adviser Integration                               |
|                  | Machine Adviser Server Link – for PLCS with options       |
| MA Server        | Machine Adviser Integration                               |
|                  | Enables or disables data collection and alerting on a PLC |
| Enabled          | without removing the historical data from the database    |

# 3.3.2. EDIT PLC

Users may edit an existing PLC by clicking the PLC's row in the table. Any field in the popup can be edited. To add or edit options fields, click the Optional button.

| Edit PLC         |                                        |
|------------------|----------------------------------------|
| System Name      | Inhouse-24u                            |
| IP Address       | 192.168.1.173                          |
| Software Version | 1.1                                    |
| Config Type      | MicroV1 ~                              |
| Modbus Address   | 1                                      |
| Modbus Port      | 502                                    |
| MAC Address      | 00:18:BB:01:96:47                      |
| Optional         |                                        |
| MA Header        | Authorization;SharedAccessSignature s  |
| MA Server        | https://cnm-ih-na.azure-devices.net/de |
| Enabled          |                                        |
|                  | Save Close Delete                      |

A PLC may be deleted through the Edit menu. Note that all historical data will be erased when performing this action. If a user wants the alerts and data collection to be halted, the PLC should be disabled instead.

#### **3.4. SYSTEMS MANAGER CONFIG**

The Systems Manager Config page is used to set up alerting information and routing. The Systems Manager Config page is only available to Site Admins or higher.

| GRC Systems<br>Manager | Systems Manager Configuration |                      |  |  |  |  |
|------------------------|-------------------------------|----------------------|--|--|--|--|
| Site Status            |                               |                      |  |  |  |  |
| Reports                | GENERAL                       |                      |  |  |  |  |
| PLC Config             | Customer Name                 | Customer Name        |  |  |  |  |
| Systems Manager Config |                               |                      |  |  |  |  |
| Services               | ALERTING ACCOUNT I            | NFORMATION           |  |  |  |  |
| User Administration    | Alert Email Account           | alerts@grcooling.com |  |  |  |  |
|                        | Alert Email<br>Password       | *******              |  |  |  |  |
|                        | Alert Email<br>Recipients     | test@grcooling.com   |  |  |  |  |

#### Systems Manager Config Fields Table

| Field                  | Description                                                   |
|------------------------|---------------------------------------------------------------|
| Customer Name          | Name of the customer or customer site                         |
| Alert Email Account    | Email address from which alert emails are originated          |
| Alert Email Password   | Password for origination email address                        |
| Alert Email Recipients | Email addresses for alert email recipients separated with ;   |
|                        | Displayed in Alert Email - Site contact to be notified by GRC |
| Contact Name           | Support if necessary                                          |
|                        | Displayed in Alert Email – Site contact's email address to be |
| Contact Email Address  | notified by GRC if necessary                                  |
|                        | Displayed in Alert Email – Site contact's phone number to be  |
| Contact Phone Number   | notified by GRC if necessary                                  |
| АРІ Кеу                | PagerDuty API key if connected to a PagerDuty account         |

# 3.5. SERVICES

The Services page is used to turn on or off various services running on the Systems Manager. Services may be enabled or disabled by clicking on their row in the table and clicking the confirmation popup. Services that are running appear in black text. Services that have been stopped appear in red text. Only Site Admins or higher may access the Services page.

| GRC Systems<br>Manager | Services      |       |        |          |         |
|------------------------|---------------|-------|--------|----------|---------|
| Site Status            | Service Name  | CPU % | Memory | Restarts | Status  |
| Reports                | API           | 0%    | 61.3mb | 0        | online  |
| PLC Config             | AlertWatchdog | 0%    | 56.8mb | 0        | online  |
| Systems Manager Config | DataSender    | 0%    | Ob     | 19       | stopped |
| Services               |               |       |        |          |         |
| User Administration    |               |       |        |          |         |
|                        |               |       |        |          |         |
|                        |               |       |        |          |         |

#### 3.5.1. API

The Systems Manager features a full RESTful API for accessing the data collected from the PLCs. The API is secured with cookies and can only be accessed after the Systems Manager has been configured to add API users. For a list of the API routes and specifics on authentication methods, please contact GRC Engineering.

The API also hosts the Web HMI. For this reason, it cannot be enabled or disabled through the Services page.

#### 3.5.2. ALERT WATCHDOG

The AlertWatchdog service monitors the alerts database on the Systems Manager and sends alerts via email and PagerDuty as necessary. Only active alerts will be used to generate notifications. Past alerts that have had their alerting conditions cleared will be marked as inactive but retained in the database.

#### 3.5.3. MODBUS SCRAPER

The Modbus Scraper is responsible for pulling the data from the PLCs. After the data from the PLCs is collected, it parses the data to perform diagnostics, records any new alerts to the database, updates any existing alerts, and resolves any alerts that have their conditions cleared.

#### 3.5.4. DATA SENDER

The Data Sender scans the database to find updates and alerts recorded by the Modbus Scraper that haven't been uploaded to Schneider's Machine Adviser Cloud DCIM. Once these updates and notifications have been identified, a list of updates and a list of alerts are generated and attempted to be uploaded. If an update is not successful, it will not be marked as transmitted and the system will try again during the next cycle.

#### Note on Machine Adviser:

Machine Adviser is a cloud based DCIM-like service provided by Schneider Electric. Integration into this service is optional and requires a subscription.

#### 3.6.USER ADMINISTRATION

The User Administrator page is where users for the Systems Manager Web HMI and the API are added, modified, or removed.

| User Administration |                               |                                                                                         |  |  |  |
|---------------------|-------------------------------|-----------------------------------------------------------------------------------------|--|--|--|
| User Name           | Email Address                 | Role                                                                                    |  |  |  |
| GRC Support         | support@grcooling.com         | GRCADMIN                                                                                |  |  |  |
|                     |                               |                                                                                         |  |  |  |
| <u>-</u>            |                               |                                                                                         |  |  |  |
|                     |                               |                                                                                         |  |  |  |
|                     |                               |                                                                                         |  |  |  |
|                     |                               |                                                                                         |  |  |  |
|                     | Jser Name<br>GRC Support<br>+ | User Administration<br>Jser Name Email Address<br>GRC Support support@grcooling.com<br> |  |  |  |

#### 3.6.1. USER ROLES

Users can have 3 roles:

**User:** Basic user with view only capabilities. A User cannot edit or delete any PLC or Systems Manager information. Cannot add or remove any other users.

**SiteAdmin:** Can add, edit, or delete PLC information as well as Systems Manager Information. SiteAdmins can add or remove any user with a SiteAdmin role or below.

**GRCAdmin:** Can add, edit, or delete any PLC or Systems Manager information. Can add or remove any other user in any role except for GRC Admin account.

#### 3.6.2. ADDING A USER

A new user may be added by clicking the + button at the bottom left of the table. All fields must be filled before submitting. The type of user that can be added is restricted by the role of the user adding it.

#### 3.6.3. EDITING A USER

A user's Name, Email, Password, and Role may be edited by clicking on the user row in the user table. Editing permissions are role based, and users with a lesser role will not be able to edit another user with greater privileges.

A user may be deleted from the Systems Manager through the editing menu by clicking the Delete button. The GRC Support user may not be edited or deleted.

# 4.0 BMC

The BMC, or Base Management Controller is a piece of equipment internal to the Systems Manager that allows for remote access, control, and monitoring of the Systems Manager. Access to the BMC is achieved by pointing a web browser to the IP address assigned to the BMC.

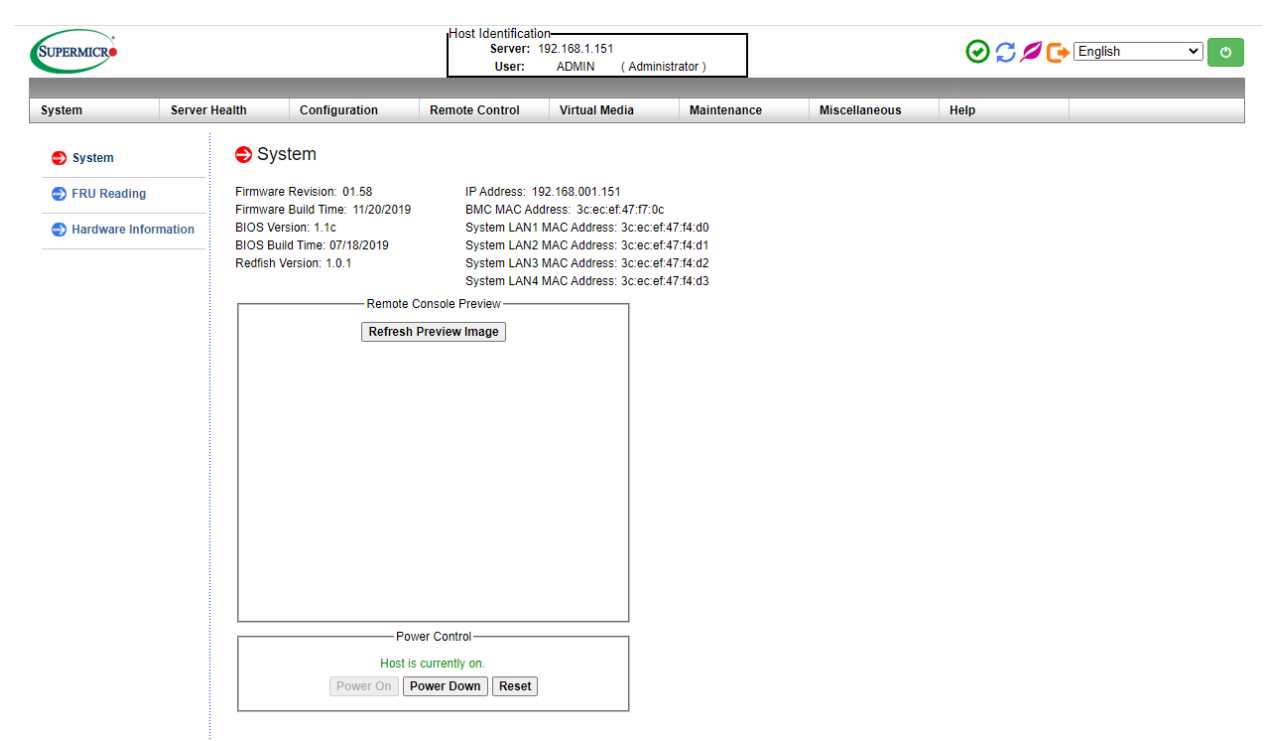

From the BMC, one can power up or down the Systems Manager remotely or access the Desktop login as if with a mouse, keyboard, and monitor.

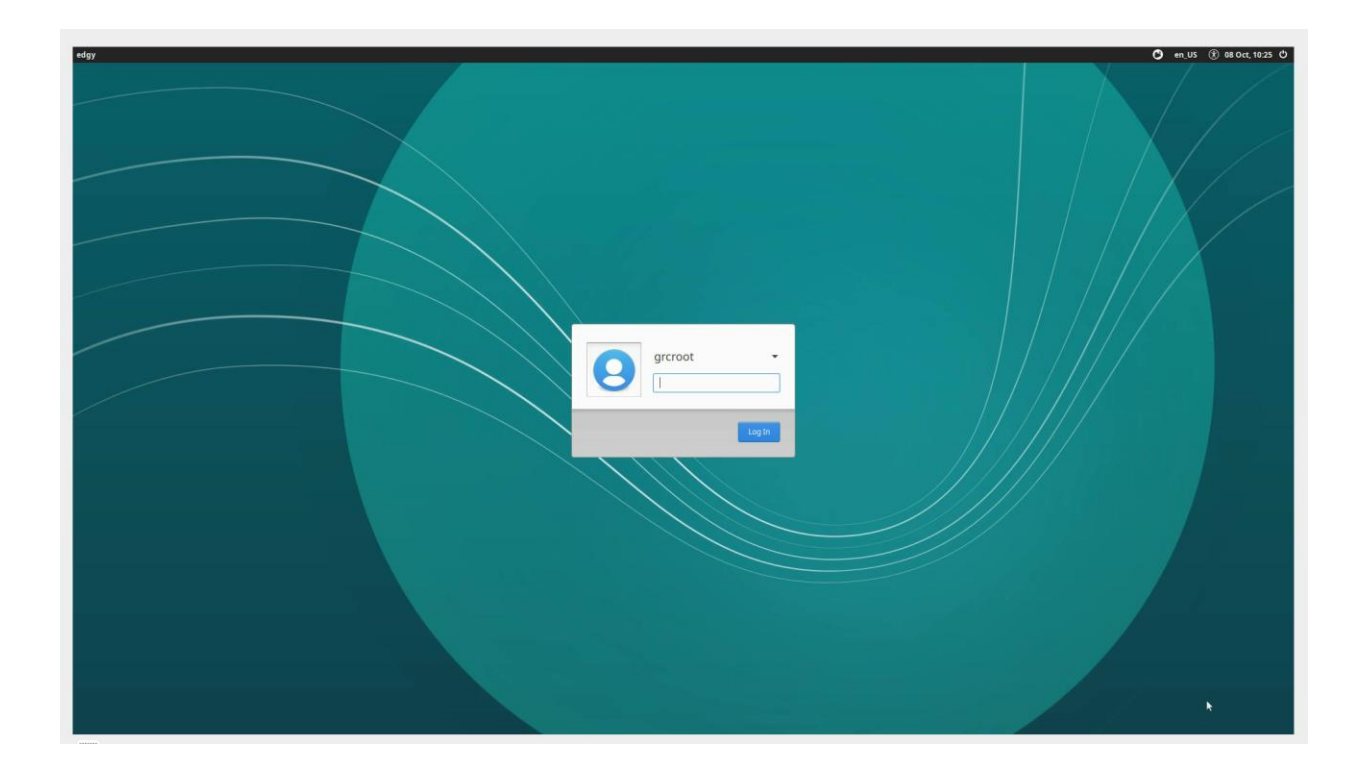

# 4.1. DESKTOP LOGIN

The Systems Manager features a full desktop environment. The desktop environment has the standard suite of tools and software available, including a web browser that can be used to access the web HMI on the PLC. Access on the desktop is restricted to a user account, however, network settings for all users can be configured with the user account.

# 4.2. VPN SERVER

The Systems Manager contains an optional VPN server that can be deployed once on-site. The VPN utilized is OpenVPN Community Edition. While a VPN is not required for normal operation, for full support by GRC, a VPN is necessary.

# 4.3. SSH SERVER

The Systems Manager also hosts an SSH server for remote administration and troubleshooting. Both the grcroot and the grcuser accounts have access to the SSH server.